# 17. ファイル取得

## ファイル取得

お客さまのお申込内容(申込書)や弊行が作成した計算書などをファイルとして取得できます。

## 1.1 操作手順

申込ファイル取得 ボタンを押した場合の操作を例として説明します。

## 1.1.1 取引一覧画面で、ファイルを取得したい取引を選択し、 申込ファイル取得 を押します。

| LINER O RACK       D       2       3       5       7       0       0       0       0       0       0       0       0       0       0       0       0       0       0       0       0       0       0       0       0       0       0       0       0       0       0       0       0       0       0       0       0       0       0       0       0       0       0       0       0       0       0       0       0       0       0       0       0       0       0       0       0       0       0       0       0       0       0       0       0       0       0       0       0       0       0       0       0       0       0       0       0       0       0       0       0       0       0       0       0       0       0       0       0       0       0       0       0       0       0       0       0       0       0       0       0       0       0       0       0       0       0       0       0       0       0       0       0       0       0       0       0       <                                                                                                    | 1 |                                     |            |            |                            |                                               |                | 並び順【送金指定日 V<br>1ページ毎の表示(特 | ◎ 隣順 ✔<br>友 50件 ✔ |                         | 表示               |
|----------------------------------------------------------------------------------------------------|---|-------------------------------------|------------|------------|----------------------------|-----------------------------------------------|----------------|---------------------------|-------------------|-------------------------|------------------|
| R         StH#9         USA         XXX         XXX </th <th></th> <th><u>&lt;−ジ前</u> ● <u>前べ−ジ</u></th> <th></th> <th></th> <th>1 2</th> <th>3 4 5 6 7 8</th> <th>9 10</th> <th>2</th> <th><u>● 次べ</u></th> <th><u>ニジ い</u>10<br/>(円):P</th> <th><u>バー</u><br/>9賃相</th>                                                                                                    |   | <u>&lt;−ジ前</u> ● <u>前べ−ジ</u>        |            |            | 1 2                        | 3 4 5 6 7 8                                   | 9 10           | 2                         | <u>● 次べ</u>       | <u>ニジ い</u> 10<br>(円):P | <u>バー</u><br>9賃相 |
| N       会村参与       地入田       送茶花日       取扱日       実死入去       建設       全計       ステークス       計       ステークス       ステークス       入       ステース       入       ステース       入       ステース       入       ステース       入       ステース       入       ステース       入       ステース       入       ステース       入 <th>選</th> <th></th> <th></th> <th></th> <th>取組番号</th> <th>送金人名</th> <th></th> <th></th> <th></th> <th>決</th> <th>ğ</th>                                                                                                    | 選 |                                     |            |            | 取組番号                       | 送金人名                                          |                |                           |                   | 決                       | ğ                |
| こ       24579420130001       2015/04/01       2015/04/01       2015/04/01       2015/04/01       2015/04/01       2015/04/01       2015/04/01       2015/04/01       2015/04/01       2015/04/01       2015/04/01       2015/04/01       2015/04/01       2015/04/01       2015/04/01       2015/04/01       2015/04/01       2015/04/01       2015/04/01       2015/04/01       2015/04/01       2015/04/01       2015/04/01       2015/04/01       2015/04/01       2015/04/01       2015/04/01       2015/04/01       2015/04/01       2015/04/01       2015/04/01       2015/04/01       2015/04/01       2015/04/01       2015/04/01       2015/04/01       2015/04/01       2015/04/01       2015/04/01       2015/04/01       2015/04/01       2015/04/01       2015/04/01       2015/04/01       2015/04/01       2015/04/01       2015/04/01       2015/04/01       2015/04/01       2015/04/01       2015/04/01       2015/04/01       2015/04/01       2015/04/01       2015/04/01       2015/04/01       2015/04/01       2015/04/01       2015/04/01       2015/04/01       2015/04/01       2015/04/01       2015/04/01       2015/04/01       2015/04/01       2015/04/01       2015/04/01       2015/04/01       2015/04/01       2015/04/01       2015/04/01       2015/04/01       2015/04/01       2015/04/01       2015/04/01       2015/04/01                                                                                                    |   | 受付番号                                | 申込日        | 送金指定日      | 取服日                        | 受取人名                                          | 通貨             | 金額                        | ステータス             | 明細                      | 新井               |
| ・ Minimumumu     00000     00000     00000     00000     00000     000000     000000     000000     000000     000000     000000     000000     000000     000000     000000     000000     000000     0000000     0000000     0000000     0000000     0000000     0000000     0000000     0000000     0000000     0000000     0000000     0000000     0000000     0000000     0000000     0000000     0000000     0000000     0000000     0000000     0000000     0000000     0000000     0000000     0000000     0000000     0000000     0000000     0000000     0000000     0000000     0000000     0000000     0000000     0000000     0000000     0000000     0000000     0000000     0000000     0000000     0000000     0000000     0000000     0000000     0000000     0000000     0000000     0000000     0000000     0000000     0000000     0000000     0000000     0000000     0000000     0000000     0000000     0000000     0000000     0000000     0000000     0000000     0000000     0000000     0000000     0000000     0000000     0000000     0000000     0000000     0000000     0000000     0000000     0000000     0000000     0000000     0000000     0000000     0000000                                                                                                    |   | OMT20150401100001                   | 2015/04/01 | 2015/04/01 | 123456789021               | ABC TRADING CO, LTD.                          | USD            | 100.000.00                | 処理済み              | 87A                     | 877              |
| ・ 加加215320120002             2015/00/31             2015/00/01             123856782021             A0D TRADNA GO, LTD             LED             123856782021             A0D TRADNA GO, LTD             LED             123856782021             A0D TRADNA GO, LTD             LED             123856782021             A0D TRADNA GO, LTD             LED             123856782021             2015/04/01             XYZ PRODUCTS CO, LTD             LED             10000000             SIE,RAP             A0D TRADNA GO, LTD             LED             10000000             SIE,RAP             A0D TRADNA GO, LTD             LED             10000000             SIE,RAP             A0D TRADNA GO, LTD             LED             10000000             SIE,RAP             A0D TRADNA GO, LTD             LED             10000000             SIE,RAP             A0D TRADNA GO, LTD             LED             10000000             SIE,RAP             A0D TRADNA GO, LTD             LED             10000000             SIE,RAP             A0D TRADNA GO, LTD             LED             10000000             SIE,RAP             A0D TRADNA GO, LTD             LED             10000000             SIE,RAP             A0D TRADNA GO, LTD             LED             10000000             SIE,RAP             A0D TRADNA GO, LTD             LED             10000000             SIE,RAP             TYPEROUCTS CO, LTD             LED             10000000             SIE,RAP             TYPEROUCTS CO, LTD             LED             10000000             SIE,RAP             TYPEROUCTS CO, LTD             LED             10000000             SIE,RAP             TYPEROUCTS CO, LTD             LED             10000000             SIE,RAP             TYPEROUCTS CO, LTD             LED             10000000             SIE,RAP             TYPEROUCTS CO, LTD             LED             10000000             SIE,RAP             TYPEROUCTS CO, LTD             LED             100000000            SIE,RAP             TYPEROUCTS C                                                                                                    |   |                                     |            |            | 2015/04/01                 | XYZ PRODUCTS CO., LTD.                        | 000            |                           | 16.767            |                         |                  |
| こ 24/10010300110000       2015/04/01       1205/04/01       A20 TR4QNA QO, UTD, UDD       UDD       10000000       第度用為       1         2 4/100103001100000       2015/04/01       XX2 PROCUCTS CO, UTD, UDD       UDD       10000000       第度用為       1         2 4/100103001100000       2015/04/01       XX2 PROCUCTS CO, UTD, UDD       UDD       10000000       第度用為       1         2 4/10010300110000       2015/04/01       XX2 PROCUCTS CO, UTD, UDD       UDD       10000000       第度用為       1         2 4/10010300110000       2015/04/01       XX2 PROCUCTS CO, UTD, UDD       UDD       10000000       第月第       1         2 4/10010300110000       2015/04/01       XX2 PROCUCTS CO, UTD, UDD       UDD       10000000       第月第       1         2 4/1001030010000       2015/04/01       XX2 PROCUCTS CO, UTD, UDD       UDD       10000000       第日第       1         2 4/1001030010000       2015/04/01       XX2 PROCUCTS CO, UTD, UDD       UDD       10000000       第日第       1       1         2 4/10010500100000       2015/04/01       XX2 PROCUCTS CO, UTD, UDD       UDD       10000000       新       1       1       1       1       1       1       1       1       1       1       1       1       1                                                                                                    |   | OMT20150331100005                   | 2015/03/31 | 2015/04/01 |                            | XYZ PRODUCTS CO., LTD.                        | USD            | 100,000.00                | 一次和認待ち            |                         |                  |
| シメパロの1000000000000000000000000000000000000                                                                                                    |   | OMT20150331100004                   | 2015/03/31 | 2015/04/01 | 123456789021               | ABC TRADING CO., LTD.                         | USD            | 100,000.00                | 申込済み              |                         |                  |
| これ12015381120000         2015/03/01         015/04/01         01000000         別原用み         01000000         別原用み         01000000         別原用         01000000         別原用         01000000         別原         01000000         別原         01000000         別原         01000000         別原                                                                                                    |   |                                     |            |            | 2015/04/01                 | ABC TRADING CO, LTD.                          |                |                           |                   |                         |                  |
| こ         24/1201538110000         2015/02/01         480 TH4QNA GO, LTD.<br>480 TH4QNA GO, LTD.<br>4 |   | OMT20150331100003                   | 2015/03/31 | 2015/04/01 |                            | XYZ PRODUCTS CO., LTD.                        | USD            | 100,000.00                | 引戻済み              |                         |                  |
| ・ 加加20100301100001     2015/04/01     ・ 和のであるいののしたし、<br>・ 和のであるいののしたし、<br>・ かどと中ROCUCTS COLLTD、<br>・ したの2015/03/01     いたののののしたし、<br>・ いたののののの「影響部     ・ ・ ・ ・ ・ ・ ・ ・ ・ ・ ・ ・ ・ ・ ・ ・ ・ ・ ・                                                                                                    |   | OMT20150331100002                   | 2015/03/31 | 2015/04/01 |                            | ABC TRADING CO., LTD.                         | USD            | 100,000.00                | 差戻済み              |                         |                  |
| ・ MAILADDASE     015/00/01     102 PRODUCTS 00, LTD     UED     1000000     第5 *****       ・ 24月231532010000     2015/00/01     2015/00/01     2015/00/01     2015/00/01     1000000     2015/00/01     2015/00/01       ・ 24月231532010000     2015/00/01     2015/00/01     2015/00/01     2015/00/01     10000000     2015/00/01     2015/00/01       ・ 24月231532010000     2015/00/01     2015/00/01     XV2 PROCUCTS 00, LTD     UED     10000000     2015/00/01       ・ 24月231532010000     2015/00/01     XV2 PROCUCTS 00, LTD     UED     10000000     2015/00/01       • 24月231532010000     2015/00/01     XV2 PROCUCTS 00, LTD     UED     10000000     2015/00/01       • 2417215320100000     2015/00/01     XV2 PROCUCTS 00, LTD     UED     10000000     2015/00/01       • 2417215320100000     2015/00/01     XV2 PROCUCTS 00, LTD     UED     10000000     2015/00/01       • 2417215320100000     2015/00/01     XV2 PROCUCTS 00, LTD     UED     10000000     2015/00/01       • 2417215320100000     2015/00/01     XV2 PROCUCTS 00, LTD     UED     10000000     2015/00/01       • 2417215320100000     2015/00/01     XV2 PROCUCTS 00, LTD     UED     10000000     2015/00/01       • 10x-1/11     2     4     5     7     <                                                                                                    |   |                                     |            |            |                            | ABC TRADING CO., LTD.                         |                |                           | 最終承知              |                         |                  |
| Christiana       2015/00/10       2015/00/10       2015/00/10       2015/00/10       2015/00/10       2015/00/10       2015/00/10       2015/00/10       2015/00/10       2015/00/10       2015/00/10       2015/00/10       2015/00/10       2015/00/10       2015/00/10       2015/00/10       2015/00/10       2015/00/10       2015/00/10       2015/00/10       2015/00/10       2015/00/10       2015/00/10       2015/00/10       2015/00/10       2015/00/10       2015/00/10       2015/00/10       2015/00/10       2015/00/10       2015/00/10       2015/00/10       2015/00/10       2015/00/10       2015/00/10       2015/00/10       2015/00/10       2015/00/10       2015/00/10       2015/00/10       2015/00/10       2015/00/10       2015/00/10       2015/00/10       2015/00/10       2015/00/10       2015/00/10       2015/00/10       2015/00/10       2015/00/10       2015/00/10       2015/00/10       2015/00/10       2015/00/10       2015/00/10       2015/00/10       2015/00/10       2015/00/10       2015/00/10       2015/00/10       2015/00/10       2015/00/10       2015/00/10       2015/00/10       2015/00/10       2015/00/10       2015/00/10       2015/00/10       2015/00/10       2015/00/10       2015/00/10       2015/00/10       2015/00/10       2015/00/10       2015/00/10       2015/00/10       2015/00/10<                                                                                                    |   | OMT20150331100001                   | 2015/03/31 | 2015/04/01 |                            | XYZ PRODUCTS CO., LTD.                        | USD            | 100,000.00                | 待ち                |                         |                  |
| 24/12/95/320202004         2015/03/200         2015/03/200         2015/04/01         2015/04/01         2015/04/01         2015/04/01         2015/04/01         2015/04/01         2015/04/01         2015/04/01         2015/04/01         2015/04/01         2015/04/01         2015/04/01         2015/04/01         2015/04/01         2015/04/01         2015/04/01         2015/04/01         2015/04/01         2015/04/01         2015/04/01         2015/04/01         2015/04/01         2015/04/01         2015/04/01         2015/04/01         2015/04/01         2015/04/01         2015/04/01         2015/04/01         2015/04/01         2015/04/01         2015/04/01         2015/04/01         2015/04/01         2015/04/01         2015/04/01         2015/04/01         2015/04/01         2015/04/01         2015/04/01         2015/04/01         2015/04/01         2015/04/01         2015/04/01         2015/04/01         2015/04/01         2015/04/01         2015/04/01         2015/04/01         2015/04/01         2015/04/01         2015/04/01         2015/04/01         2015/04/01         2015/04/01         2015/04/01         2015/04/01         2015/04/01         2015/04/01         2015/04/01         2015/04/01         2015/04/01         2015/04/01         2015/04/01         2015/04/01         2015/04/01         2015/04/01         2015/04/01         2015/04/01                                                                                                    |   | OMT20150330100005                   | 2015/03/30 | 2015/04/01 | 123456789021<br>2015/04/01 | ABC TRADING CO., LTD.                         | USD            | 100,000,00                | 受付中               | 照会                      |                  |
| 0     0     0000000     2015/04/01     3225/04/01     3225/04/01     3225/04/01     3225/04/01     3225/04/01     3225/04/01     3225/04/01     3225/04/01     3225/04/01     3225/04/01     3225/04/01     3225/04/01     3225/04/01     3225/04/01     3225/04/01     3225/04/01     3225/04/01     3225/04/01     3225/04/01     3225/04/01     3225/04/01     3225/04/01     3225/04/01     3225/04/01     3225/04/01     3225/04/01     3225/04/01     3225/04/01     3225/04/01     3225/04/01     3225/04/01     3225/04/01     3225/04/01     3225/04/01     3225/04/01     3225/04/01     3225/04/01     3225/04/01     3225/04/01     3225/04/01     3225/04/01     3225/04/01     3225/04/01     3225/04/01     3225/04/01     3225/04/01     3225/04/01     3225/04/01     3225/04/01     3225/04/01     3225/04/01     3225/04/01     3225/04/01     3225/04/01     3225/04/01     3225/04/01     3225/04/01     3225/04/01     3225/04/01     3225/04/01     3225/04/01     3225/04/01     3225/04/01     3225/04/01     3225/04/01     3225/04/01     3225/04/01     3225/04/01     3225/04/01     3225/04/01     3225/04/01     3225/04/01     3225/04/01     3225/04/01     3225/04/01     3225/04/01     3225/04/01     3225/04/01     3225/04/01     3225/04/01     3225/04/01     3225/04/                                                                                                    |   | OMT20150220100001                   | 001E/00/00 | 2015/04/01 | 123456789021               | ABC TRADING CO., LTD.                         | 1100           | 100.000.00                | (F#0'\$3          |                         |                  |
| <ul> <li>             2xh12x15332010002             2015/03/20             2015/03/20             2015/03/20             2015/03/20             2015/03/20             2015/03/20             2015/03/20             2015/03/20             2015/03/20             2015/03/20             2015/03/20             2015/03/20             2015/03/20             2015/03/20             2015/03/20             2015/03/20             2015/03/20             2015/03/20             2015/03/20             2015/03/20             2015/03/20             2015/03/20             2015/03/20             2015/03/20             2015/03/20             2015/03/20             2015/03/20             2015/03/20             2015/03/20             2015/03/20             2015/03/20             2015/03/20             2015/03/20             2015/03/20             2015/03/20             2015/03/20             2015/03/20             2015/03/20             2015/03/20             2015/03/20             2015/03/20             2015/03/20             2015/03/20             2015/03/20             2015/03/20             2015/03/20             2015/03/20             2015/03/20             2015/03/20             2015/03/20             2015/03/20             2015/03/20             2015/03/20             2015/03/20             2015/03/20             2015/03/20             2015/03/20             2015/03/20             2015/03/20             2015/03/20             2015/03/20             2015/03/20             2015/03/20             2015/03/20             2015/03/20             2015/03/20             2015/03/20             2015/03/20             2015/03/20             2015/03/20             2015/03/20             2015/03/20             2015/03/20             2015/03/20             2015/03/20             2015/03/20             2015/03/20             2015/03/20             2015/03/20             2015/03/20             2015/03/20             2015/03/20             2015/03/20             2012             2012</li></ul>                                                                                                    |   | 0101120150330100004                 | 2015/03/30 | 2015/04/01 | 2015/04/01                 | XYZ PRODUCTS CO., LTD.                        | 050            | 100,000,00                | 2521/363          |                         |                  |
| 04/f2019332000002     2015/03/00     0115/04/01     1236/0780221     ABO TRADNG CO, LTD.     UD     10000000     送却(現み)       04/f2019332000002     2015/04/01     1236/0780221     ABO TRADNG CO, LTD.     UD     10000000     送却(現み)       0     24/f201933200002     2015/04/01     1236/0780221     ABO TRADNG CO, LTD.     UD     10000000     送却(現み)       0     24/f201933200002     2015/04/01     1236/0780221     ABO TRADNG CO, LTD.     UD     10000000     送理(現本)       0     24/f20193201     2015/04/01     124/f78020151 CO, LTD.     UD     10000000     送理(現本)     10000000       0     2015/04/01     124/f78020151 CO, LTD.     UD     10000000     送理(用本)     10000000       0     2015/04/01     124/f78020151 CO, LTD.     UD     10000000     送理(用本)       0     2015/04/01     124/f78020151 CO, LTD.     UD     10000000     ジョン(10000000       0     2015/04/01     124/f78020151 CO, LTD.     UD     10000000     ジョン(10000000       0     2015/04/01     12/f78020151 CO, LTD.     UD     10000000     ジョン(10000000       0     2015/04/01     12/f78020151 CO, LTD.     UD     10000000     ジョン(10000000       0     2015/04/01     201/f780201     201/f780201     201/f78020                                                                                                    |   | OMT20150330100003                   | 2015/03/30 | 2015/04/01 | 123456789021<br>2015/04/01 | ABC TRADING CO, LTD.<br>XYZ PRODUCTS CO, LTD. | USD            | 100,000.00                | 処理済み              | 照会                      | 照                |
| ロロロロロロロロロロロロロロロロロロロロロロロロロロロロロロロロロロロロ                                                                                                    |   | OMT20150330100002                   | 2015/03/30 | 2015/04/01 | 123456789021               | ABC TRADING CO, LTD.                          | USD            | 100,000,00                | 派却溶み              |                         |                  |
| ・ 2017/2020         2015/20200         2015/20200         2015/20200         120         100         1000000         発展用分         1000000         発展用分         1000000         10000000         10000000         10000000         10000000         10000000         10000000         10000000         10000000         10000000         10000000         10000000         10000000         10000000         10000000         10000000         10000000         10000000         10000000         10000000         10000000         10000000         10000000         10000000         10000000         10000000         10000000         10000000         10000000         10000000         10000000         10000000         10000000         10000000         10000000         10000000         10000000         10000000         10000000         10000000         10000000         10000000         10000000         10000000         10000000         10000000         10000000         10000000         10000000         10000000         10000000         10000000         10000000         10000000         10000000         10000000         10000000         10000000         10000000         10000000         10000000         10000000         10000000         10000000         10000000         100000000         1000000000         1000000000                                                                                                    |   |                                     |            |            | 2015/04/01                 | XYZ PRODUCTS CO., LTD.                        |                | 100,000,00                |                   |                         |                  |
| ・10     ・10     ・10     ・10     ・10     ・10     ・10     ・10     ・10     ・10     ・10     ・10     ・10     ・10     ・10     ・10     ・10     ・10     ・10     ・10     ・10     ・10     ・10     ・10     ・10     ・10     ・10     ・10     ・10     ・10     ・10     ・10     ・10     ・10     ・10     ・10     ・10     ・10     ・10     ・10     ・10     ・10     ・10     ・10     ・10     ・10     ・10     ・10     ・10     ・10     ・10     ・10     ・10     ・10     ・10     ・10     ・10     ・10     ・10     ・10     ・10     ・10     ・10     ・10     ・10     ・10     ・10     ・10     ・10     ・10     ・10     ・10     ・10     ・10     ・10     ・10     ・10     ・10     ・10     ・10     ・10     ・10     ・10     ・10     ・10     ・10     ・10     ・10     ・10     ・10     ・10     ・10     ・10     ・10     ・10     ・10     ・10     ・10     ・10     ・10     ・10     ・10     ・10     ・10     ・10     ・10     ・10     ・10     ・10     ・10     ・10     ・10     ・10     ・10     ・10     ・10     ・10     ・10     ・10     ・10<                                                                                                    |   | OMT20150330100001                   | 2015/03/30 | 2015/04/01 | 2015/04/01                 | XVZ PRODUCTS CO. LTD.                         | USD            | 100,000.00                | 処理済み              | 照会                      | 877              |
|                                                                                                    | Φ | <sup>这ファイル取得</sup><br>「刷<br>月細ファイル」 | 次済•        | 明細ファイル     | ₩₩ 2<br>月細(全銀フ             | 大清明細(全部フォーマ。<br>オーマット)取得                      | v <b>ト)取</b> f | 17                        |                   | 一覧印                     | 刷                |
|                                                                                                    | 3 | DLOMT01201                          |            |            |                            | ファイルを開く(0)                                    | 保存             | *(S) Y 4 ヤンt              | ZJL(C)            |                         |                  |
| ファイルを聞く(0) 保存(5) ¥ 4 アンセル(C)                                                                                                    | 3 | DLOMT01201                          |            |            |                            |                                               |                |                           |                   |                         |                  |
| □ 2ァイルを限く(0) 住存(5) ▲ 4 アンセル(C) 日日日日日日日日日日日日日日日日日日日日日日日日日日日日日日日日日日日日                                                                                                    | 3 | DLOMT01201                          |            |            |                            |                                               |                | ÷                         |                   | 一覧印                     | ₿J               |
| ファイルを聞く(0) 保存(5) ▼ 4 マンセル()<br>◎ - 第年(5) ▼ 4 マンセル() - 第年(5) ▼ 4 マンセル() - 第年(5) ▼ 4 ロン() - 第年(5) ■ 4 ロン() - 第年(5) ■ 4                                                                                                    | 3 | DLOMT01201<br>I刷<br>月細ファイル町         | X得         | 決済明        | 細(全銀フ:                     | ォーマット)取得                                      |                | •                         |                   | →覧印.                    | <b>P</b> I       |

| 1 対象取引の 口 にチェック                                                                             |
|---------------------------------------------------------------------------------------------|
| <ol> <li>①対象取引の □ は複数チェックできます。</li> <li>②「選択 □」をチェックしますと、表示しているページの取引すべてが選択されます。</li> </ol> |
| 2 申込ファイル取得 ボタンを押す                                                                           |
| •••••••                                                                                     |
| 3 通知バーを表示 🛕                                                                                 |
| 4 保存(S)ボタン横の ▼を押す<br>リストが表示されます。                                                            |
| 5 リストから 名前を付けて保存(A)<br>を押す                                                                  |

| 🛃 名前を付けて保存                                  |      |    |                         |                |            | ×      |  |  |  |
|---------------------------------------------|------|----|-------------------------|----------------|------------|--------|--|--|--|
| 🚱 🕞 🗢 📙 < ローカル ディスク (C:) 🕨                  | file |    | <b>▼</b> <sup>4</sup> 7 | fileの検索        |            | ٩      |  |  |  |
| 6 理 ▼ 新しいフォルダー                              |      |    |                         |                | •== •      | 0      |  |  |  |
| 🛯 🚢 ローカル ディスク (C:)                          | *    | 名前 |                         | ^              |            | 更新日時   |  |  |  |
| 🍌 _rpcs                                     |      |    | () = な () -             |                | + 6 + 11 / |        |  |  |  |
| > 퉲 Ans                                     |      |    | 検系条件に                   | 一致する項目は        | ありません。     |        |  |  |  |
| > 퉲 ant                                     |      |    |                         |                |            |        |  |  |  |
| > 퉲 cap                                     |      |    |                         |                |            |        |  |  |  |
| > 퉲 dev                                     | =    |    |                         |                |            |        |  |  |  |
| 🛛 퉲 eclipse                                 |      |    |                         |                |            |        |  |  |  |
| 🎉 file                                      |      |    |                         |                |            |        |  |  |  |
| > 퉲 FullTXTSearch                           |      |    |                         |                |            |        |  |  |  |
| 🎉 history                                   |      |    |                         |                |            |        |  |  |  |
| 🛛 퉲 inetpub                                 |      |    |                         |                |            |        |  |  |  |
| Intol                                       |      |    | III                     |                |            | ,      |  |  |  |
| 7 ファイル名(N): DLOMT0120150401101199990001.csv |      |    |                         |                |            |        |  |  |  |
| ファイルの種類( <u>T</u> ): CSV (カンマ区切り) (*.       | csv) |    |                         | 8              |            | -      |  |  |  |
| <ul> <li>フォルダーの非表示</li> </ul>               |      |    |                         | 保存( <u>S</u> ) | キャン        | セル<br> |  |  |  |

| 6 ファイルの保存場所を指定                          |
|-----------------------------------------|
| 7 保存するファイル名を指定                          |
| ファイル名を変更しない場合は、次の手順へお進み<br>ください。        |
| 8 保存(S) ボタンを押す                          |
| 以上でファイルの取得は完了です。                        |
| • • • • • • • • • • • • • • • • • • • • |

### \rm 注意

> 3 ~ 5 は、お客さまが利用されているブラウザにより動作が異なります。

※ここでは、「Internet Explorer11」をご利用時の例として説明しています。

#### r XE

#### ▶取得できるファイルは、以下の通りです。

| 十一ピフ活物       | ポタンタ             | 取得ファイル    | 取らの  | 最大      | 取得フ       | アイル      |
|--------------|------------------|-----------|------|---------|-----------|----------|
|              | 1928             | の種類       | 選択可否 | 取得件数    | CSV<br>形式 | 全銀<br>形式 |
| 仕向送金         | 申込ファイル取得         | 申込データ     | 0    | 100件    | 0         | —        |
|              | 決済明細ファイル         | 計算書データ    | 0    | 100件    | 0         | —        |
|              | 決済明細(全銀フォーマット)取得 | 計算書データ    | 0    | 100件    | _         | 0        |
| 外貨預金振替       | 申込ファイル取得         | 申込データ     | 0    | 100件    | 0         | —        |
|              | 振替明細ファイル取得       | 計算書データ    | 0    | 100件    | 0         | —        |
| 外貨預金入出金明細    | ファイル取得           | 入出金明細データ  | ×    | 3,000件  | 0         | —        |
| 輸入信用状開設・条件変更 | 申込ファイル取得         | 申込データ     | 0    | 100件    | 0         | —        |
|              | 手数料明細ファイル取得      | 計算書データ    | 0    | 100件    | 0         | —        |
| 被仕向送金照会      | 入金明細ファイル取得       | 計算書データ    | 0    | 100件    | 0         | _        |
|              | 入金明細(全銀フォーマット)取得 | 計算書データ    | 0    | 100件    | _         | 0        |
| 為替予約         | 為替予約ファイル取得       | 申込データ     | 0    | 100件    | 0         | _        |
| 為替予約明細照会     | 残高明細ファイル取得       | 為替予約明細データ | ×    | 1,000件  | 0         | _        |
|              | 締結明細ファイル取得       | 為替予約明細データ | ×    | 1,000件  | 0         | _        |
|              | 履行明細ファイル取得       | 為替予約明細データ | ×    | 1,000件  | 0         | —        |
| 管理           | ファイル取得           | 操作履歴データ   | ×    | 10,000件 | 0         | —        |

※1「取らの選択可否」欄が"×"(不可)の場合、すべての取らをファイルに一括出力します。 ※2「取らの選択可否」欄が"O"(可能)の場合、同じページに表示されている取らのうち、選択された取らのみファイルに出力します。 異なるページに跨って表示された取引を選択することはできません。

※3 全銀形式ファイルのフォーマットについては、「じゅうろく外為WEBサービス操作マニュアル(別冊)」をご参照ください。

※4 並び順を変更し再表示した場合、再表示後の順序でファイルに出力されます。

※5 操作履歴は、画面に表示されていない操作履歴も取得されます。

※6計算書については、一覧画面で「照会」ボタンが表示されていない(計算書が登録されていない)取引を1件でも選択した場合、 ファイル取得を行うことができません。